Manual de Uso del **Árbol de decisión** en Tirant Analytics

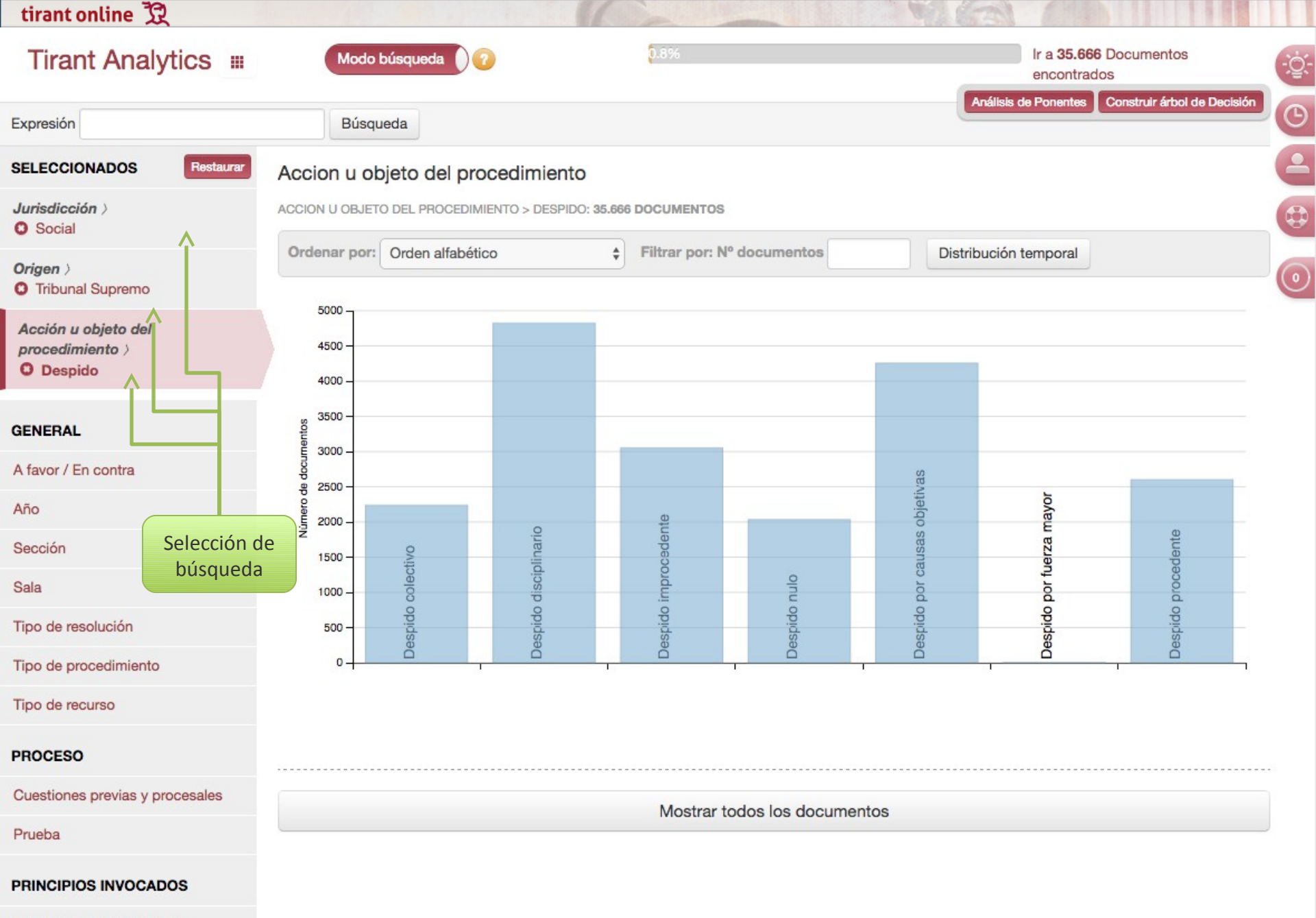

Principios constitucionales

Principios laborales

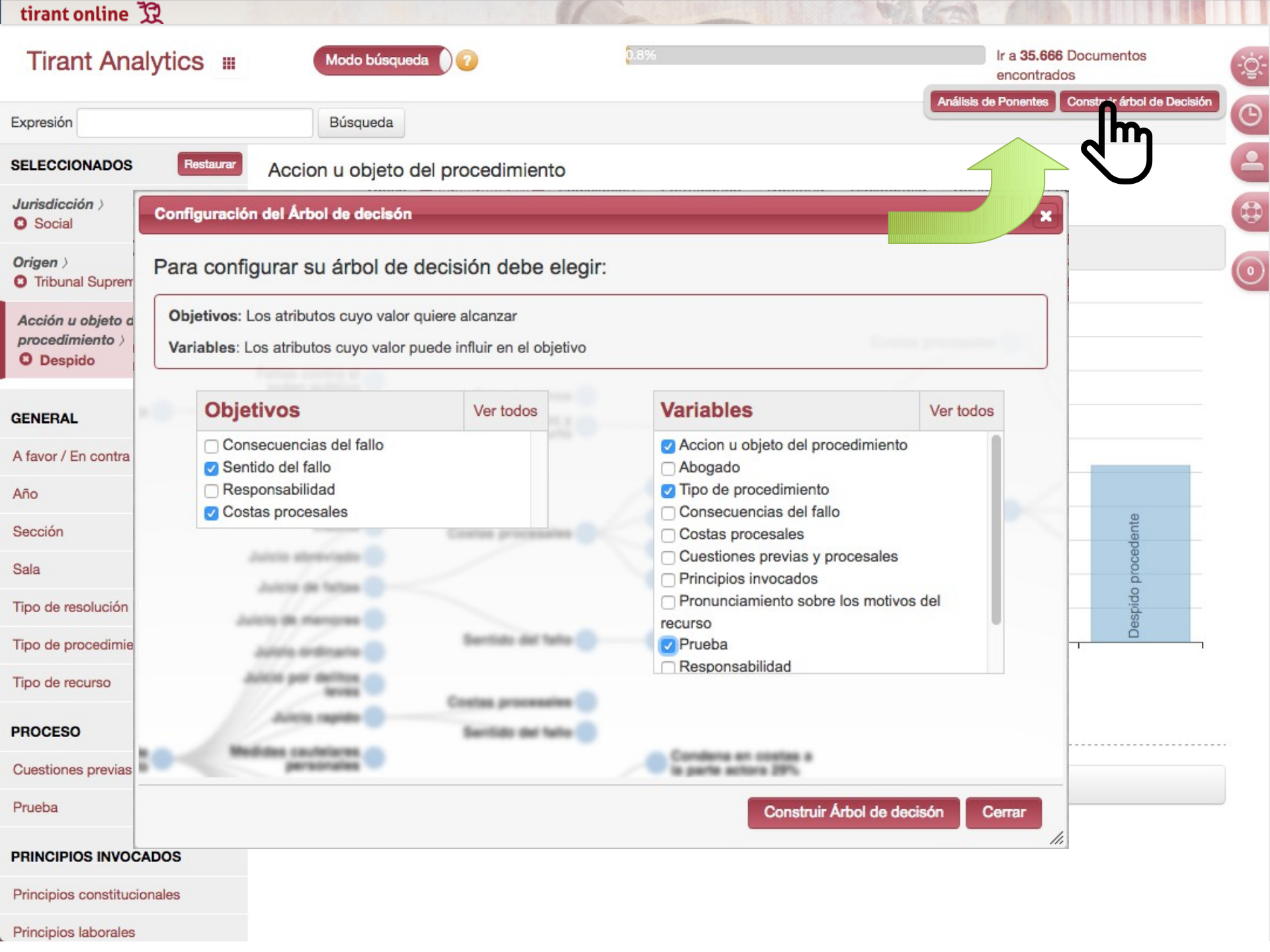

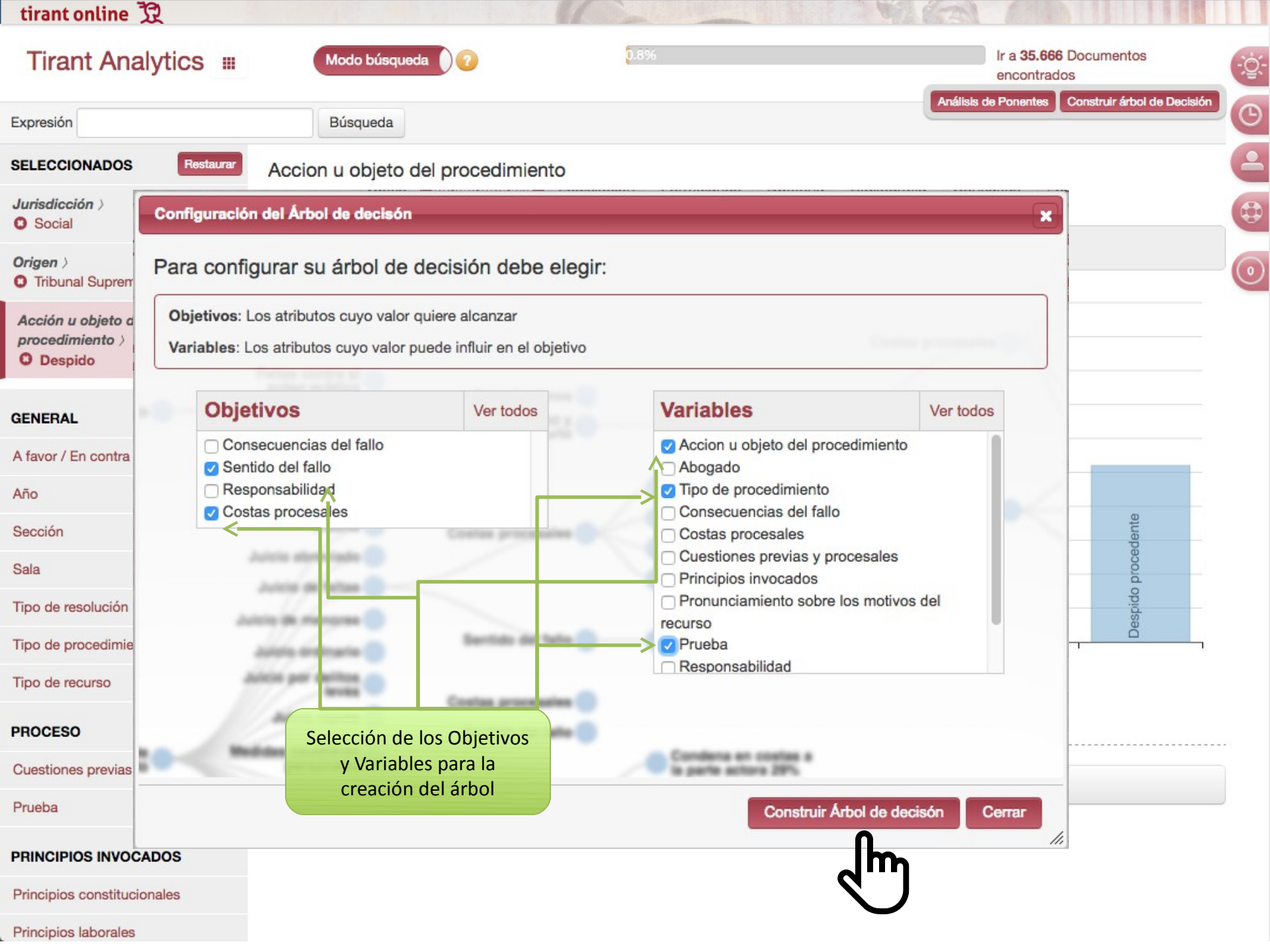

| tirant online 32                                    |                            |                        |                                                                                                    |             |                    | A CAL          |                              |                         |      |
|-----------------------------------------------------|----------------------------|------------------------|----------------------------------------------------------------------------------------------------|-------------|--------------------|----------------|------------------------------|-------------------------|------|
| Tirant Analytics III                                | Modo búsq                  | ueda 🔵 🕜               |                                                                                                    | 0.8%        |                    | _              | Ir a 35.666 D<br>encontrados | ocumentos               | -    |
| Expresión                                           | Búsqueda                   |                        |                                                                                                    |             |                    | Anális         | is de Ponentes C             | onstruir árbol de Deci: | sión |
| SELECCIONADOS Restaurar                             | Accion u objeto            | o del proced           | miento                                                                                                    |             |                    |                |                              |                         | 6    |
| Jurisdicción )<br>O Social                          | ACCION U OBJETO DEL        | _ PROCEDIMIENTO        | > DESPIDO: 35.66                                                                                                    | 6 DOCUMENTO | S                  |                |                              |                         |      |
| Origen                                              | Ordenar por: Ord           | len alfabético<br>Árbo | ético      Filtrar por: Nº documentos  D       Árboles de decisión construidos:                                                                  |             |                    |                | stribución temporal          |                         |      |
| Acción u objeto del<br>procedimiento ><br>O Despido | 5000 -<br>4500 -<br>4000 - | •                      | 25/11/2016 10:19:36 - Árbol de decisión - Filtros: Jurisdiccion > Social; Origen > Tribunal Supremo; Accion u objeto del procedimiento > Despido |             |                    |                |                              |                         |      |
| GENERAL                                             | 3500 -                     |                        |                                                                                                    |             |                    |                |                              |                         |      |
| A favor / En contra                                 | 9 2500 -                   |                        |                                                                                                    |             | Cuando acat        | ba la tarea de |                              |                         | _    |
| Año                                                 | 9<br>2000 -                |                        | 0                                                                                                    | Ite         | creación           | del árbol,     | mayor                        |                         | _    |
| Sección                                             | 1500 -                     |                        | olinario                                                                                                    | oceder      | podemos a          | acceder a él.  | lerza                        | adente                  | _    |
| Sala                                                | 1000 -                     |                        | discip                                                                                                    | impro       | 0                  | bor c          | por fu                       | proce                   | _    |
| Tipo de resolución                                  | 500 -                      |                        | opidse                                                                                                    | opido       | opido              | espido         | spido                        | espido                  |      |
| Tipo de procedimiento                               | 0 <u> </u>                 | 5                      | ă                                                                                                    | Õ           | Ĭ                  | ă              | ă                            | ă                       |      |
| Tipo de recurso                                     |                            |                        |                                                                                                    |             |                    |                |                              |                         |      |
| PROCESO                                             |                            |                        |                                                                                                    |             |                    |                |                              |                         |      |
| Cuestiones previas y procesales                     |                            |                        |                                                                                                    | Mostrar     | todos los document | tos            |                              |                         |      |
| Prueba                                              |                            |                        |                                                                                                    |             |                    |                |                              |                         |      |
| PRINCIPIOS INVOCADOS                                |                            |                        |                                                                                                    |             |                    |                |                              |                         |      |

Principios constitucionales

Principios laborales

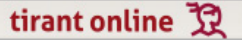

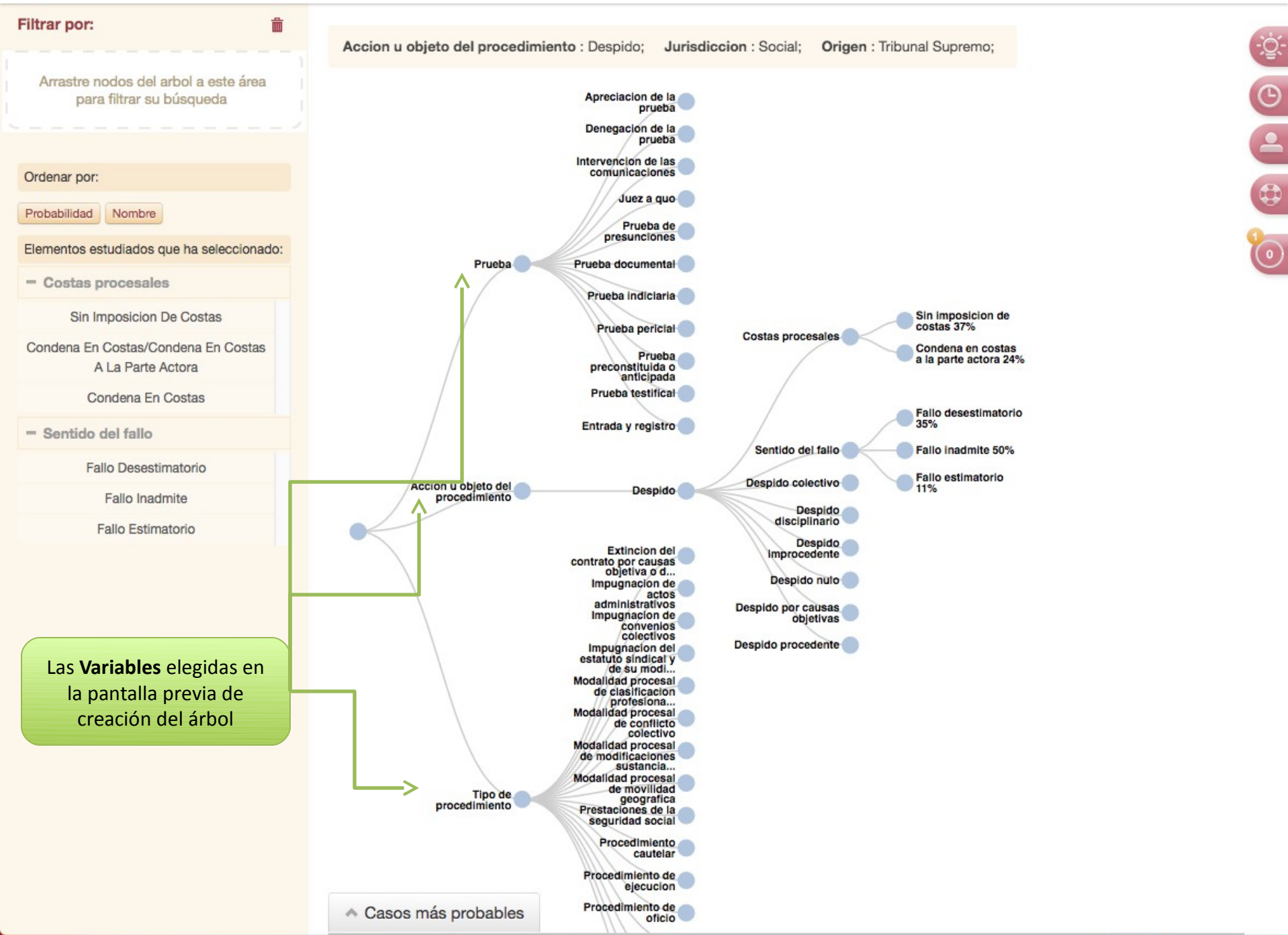

© •

0

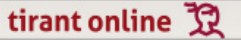

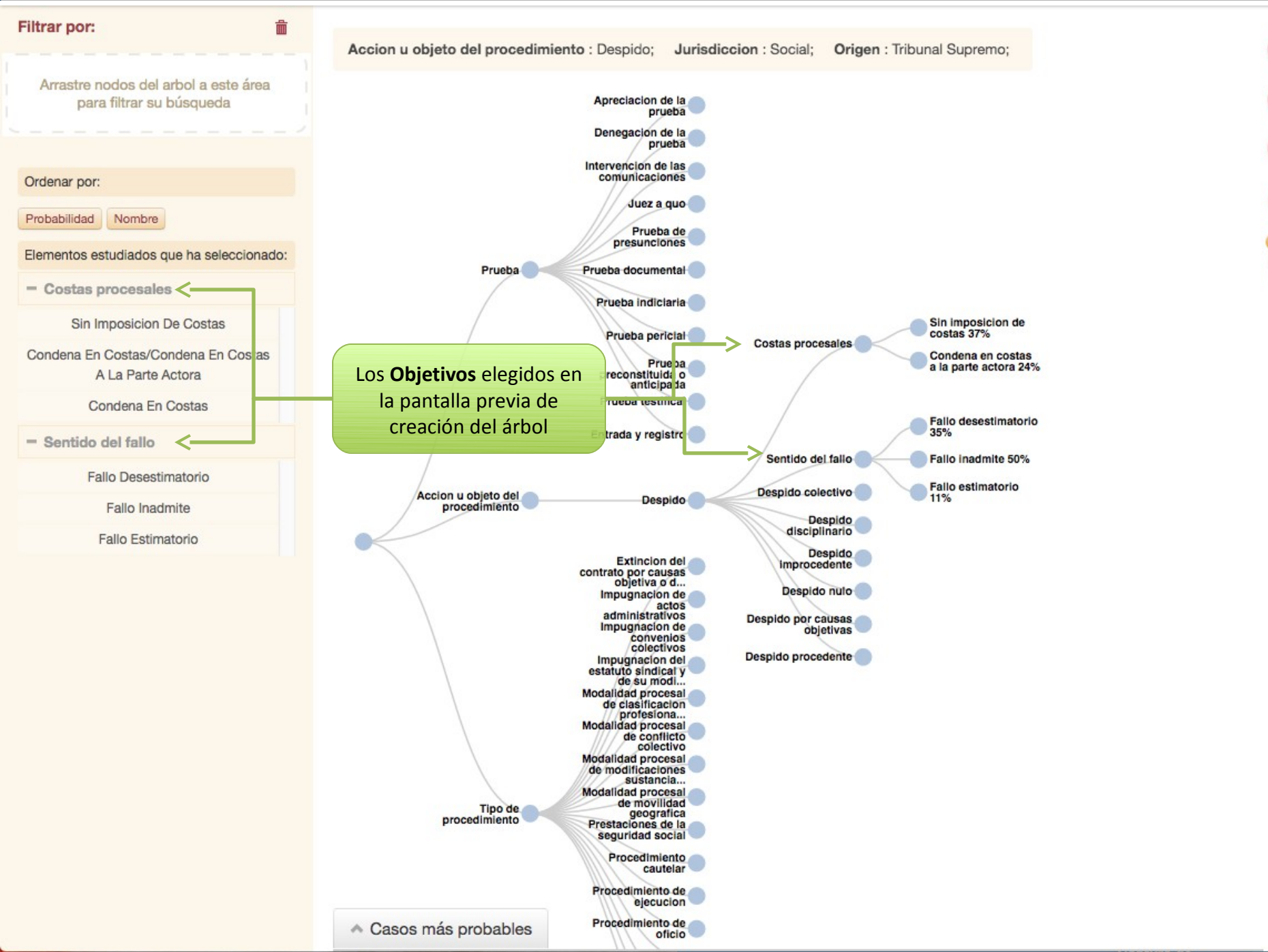

<u>;ö</u>:-

●●●●

0

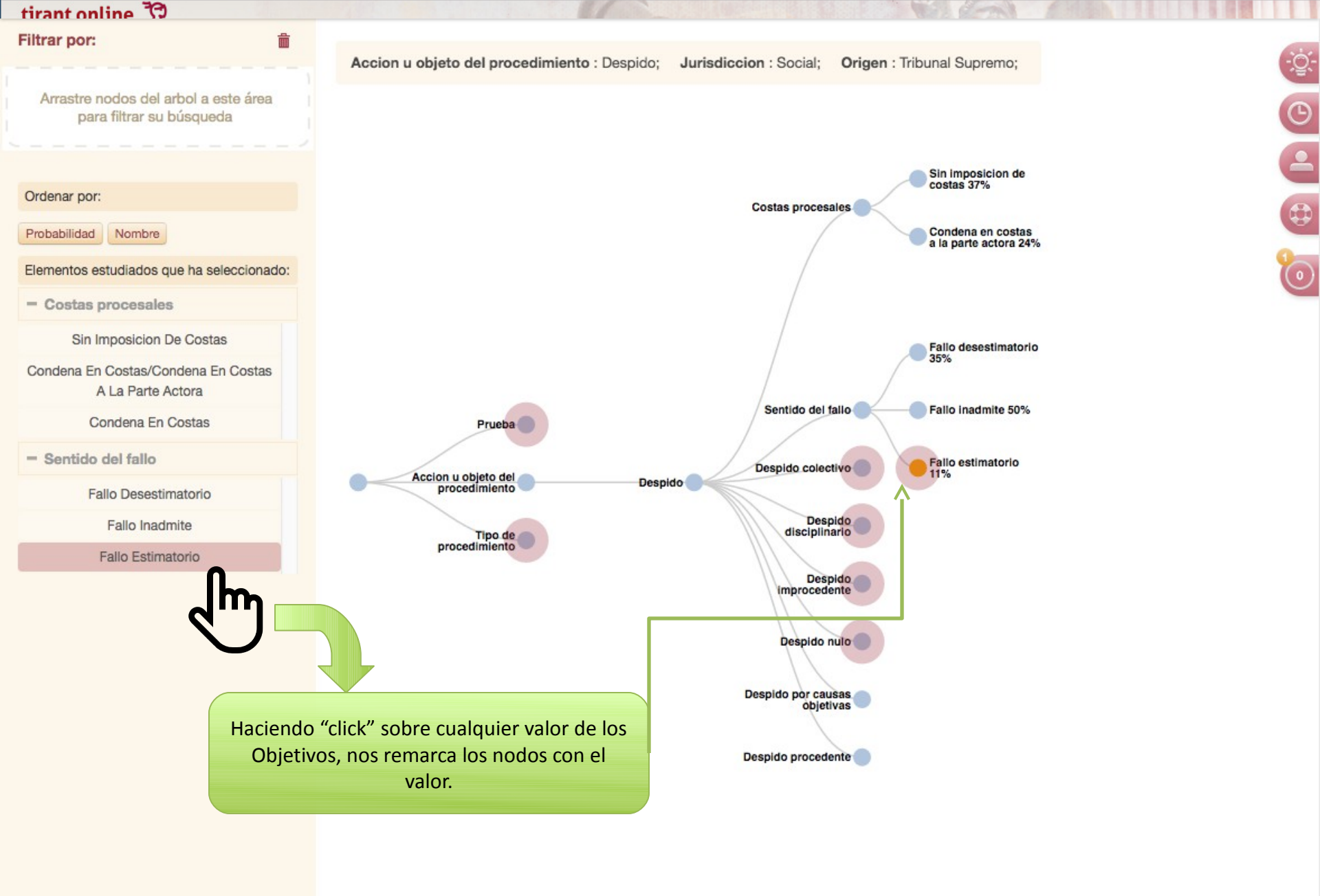

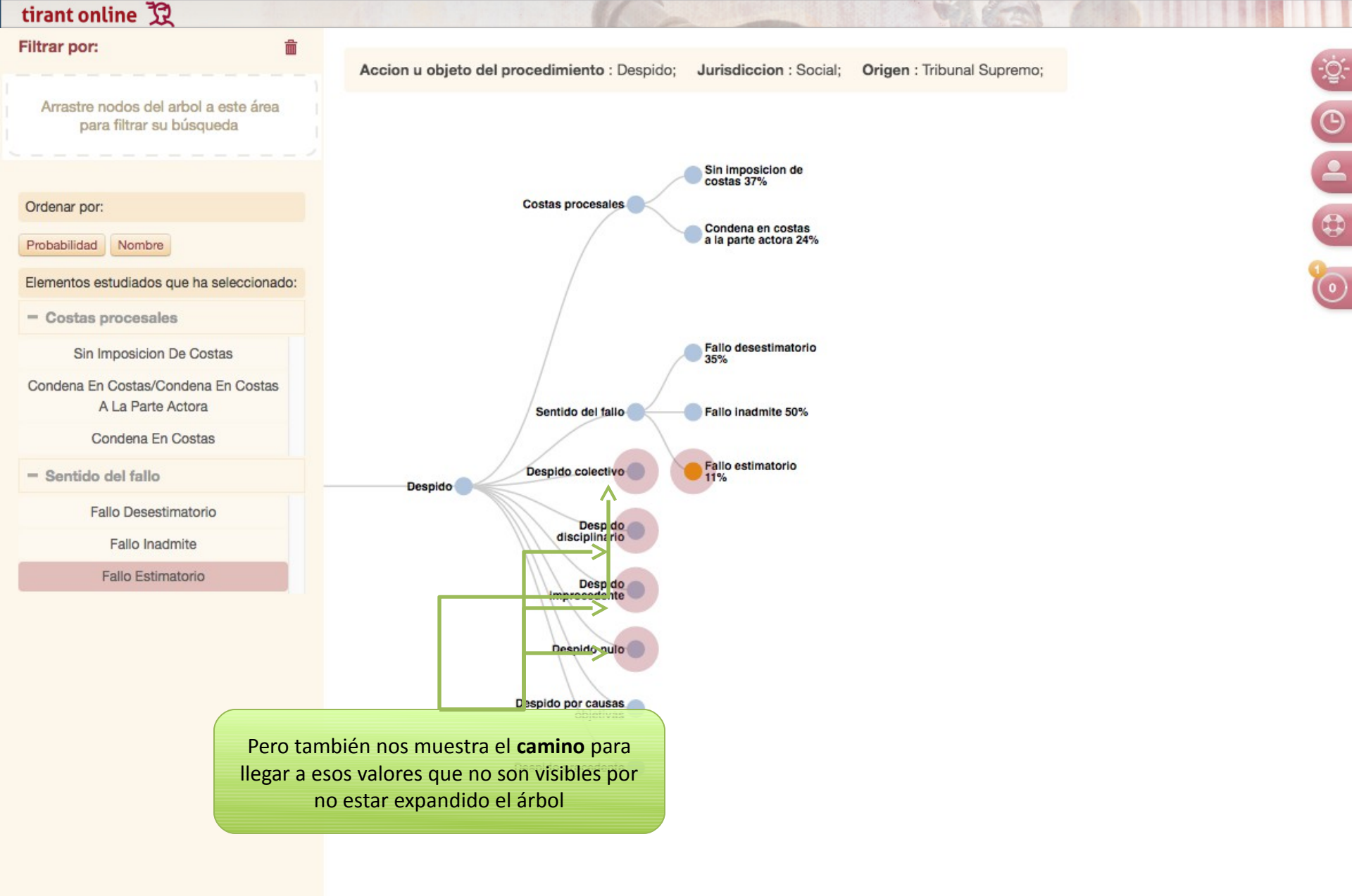

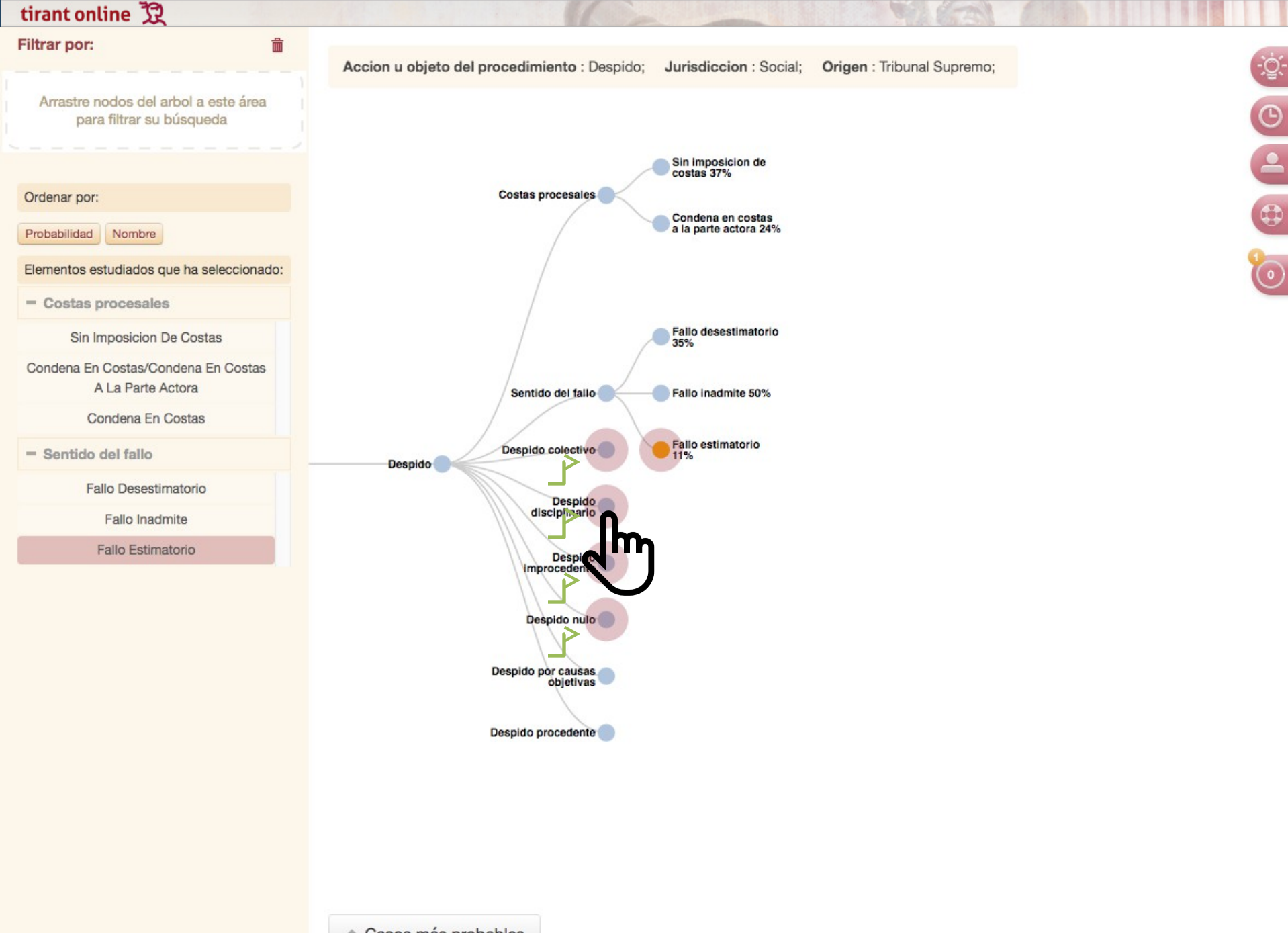

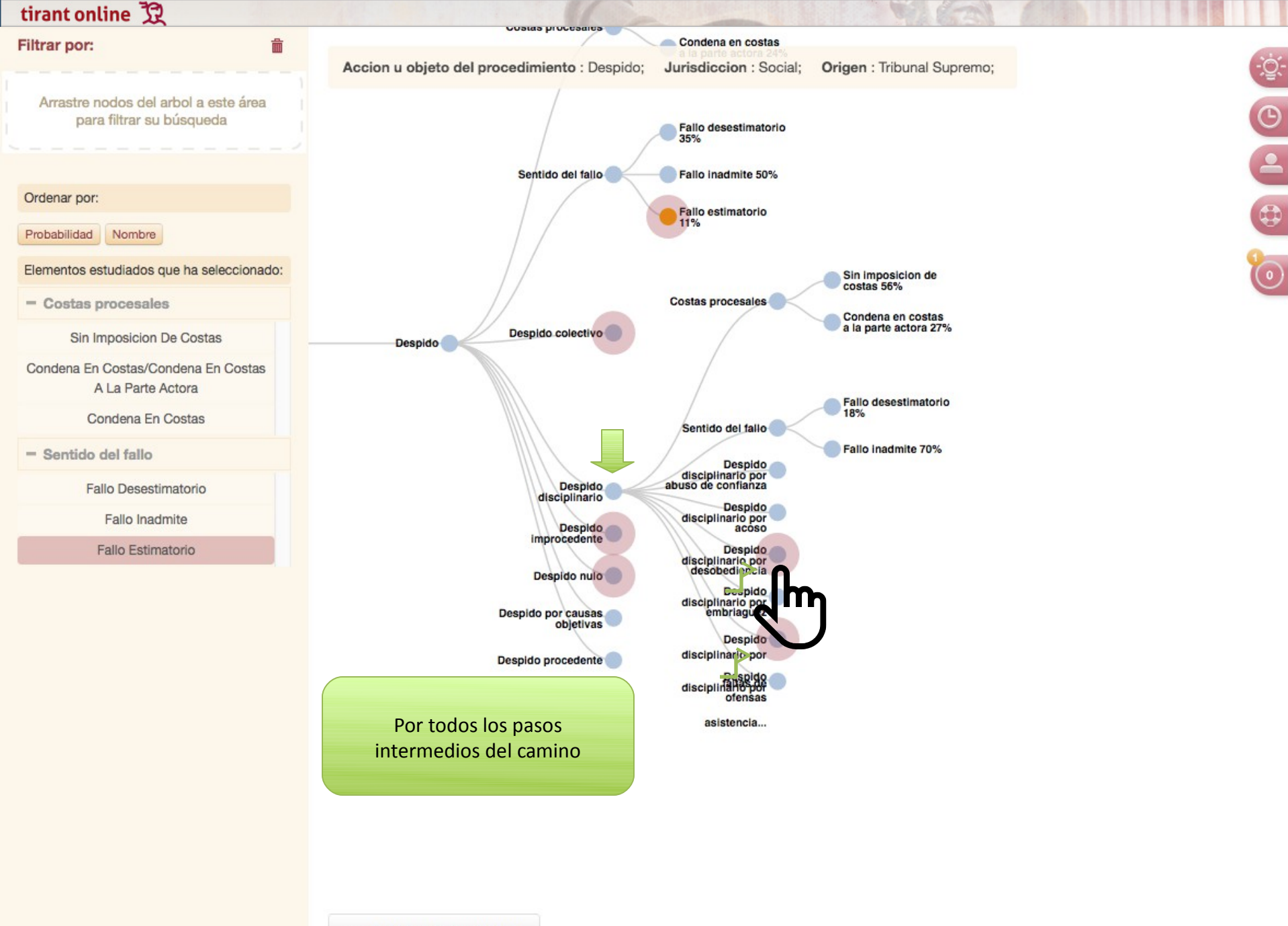

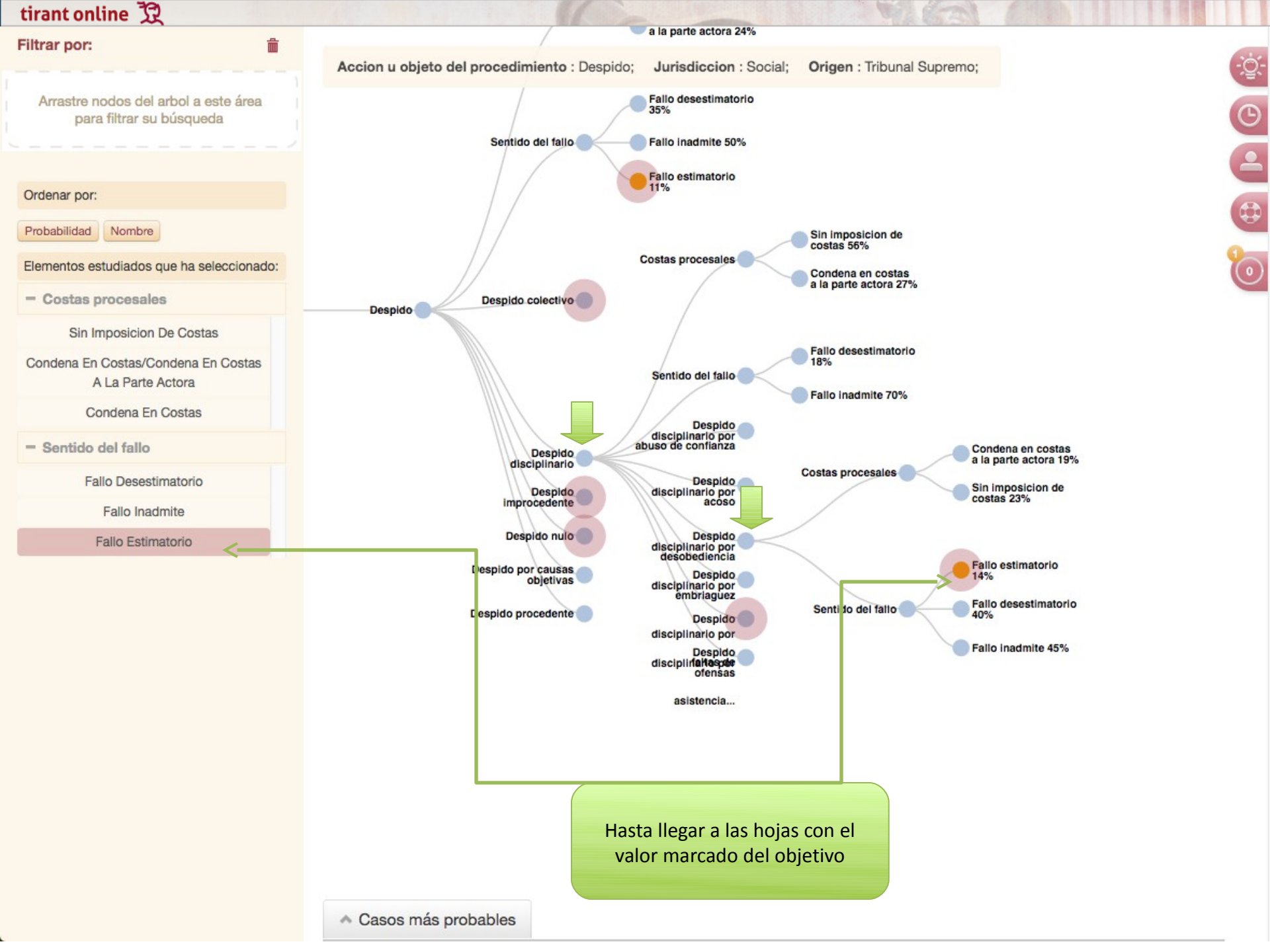

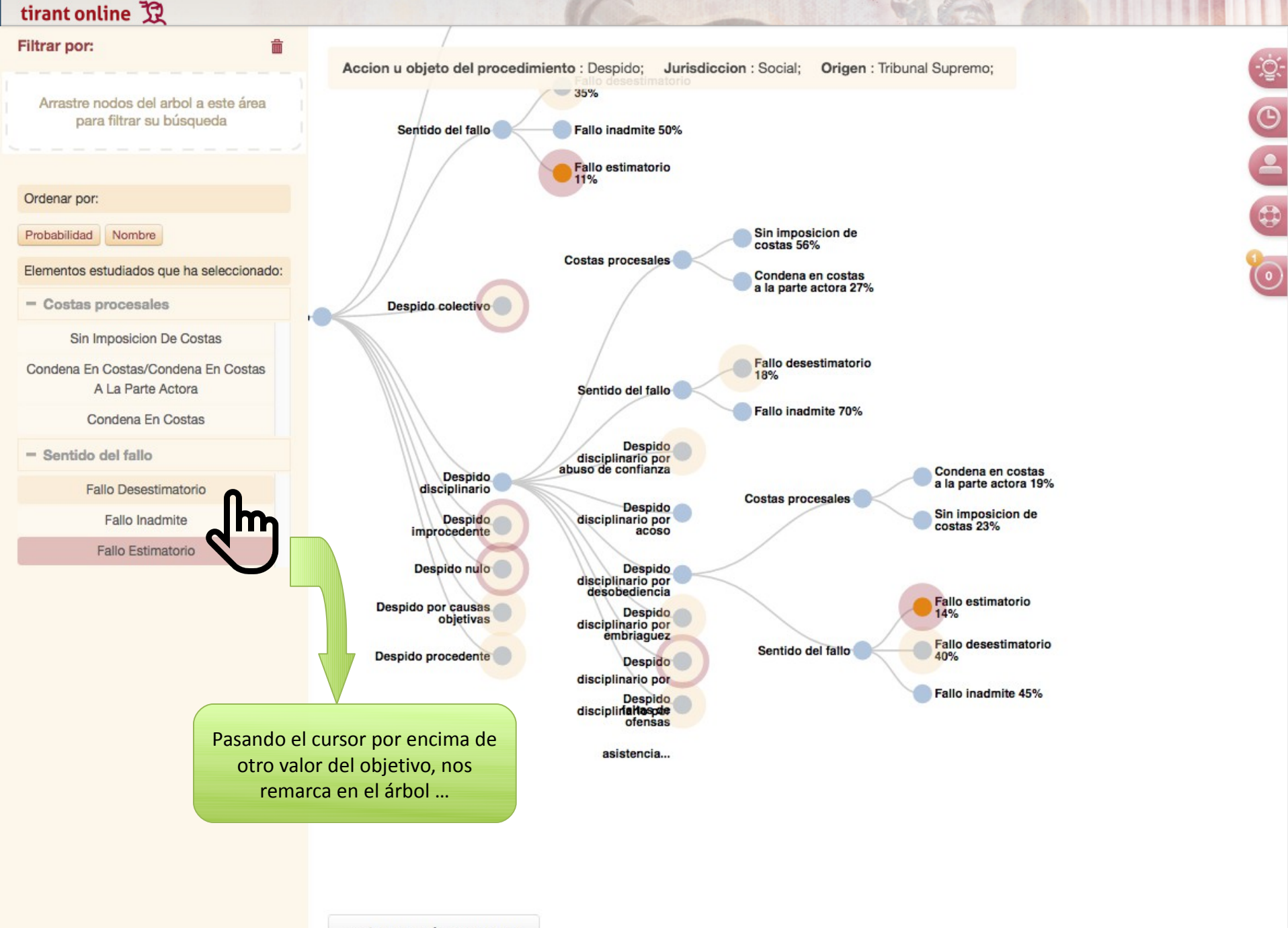

-

•

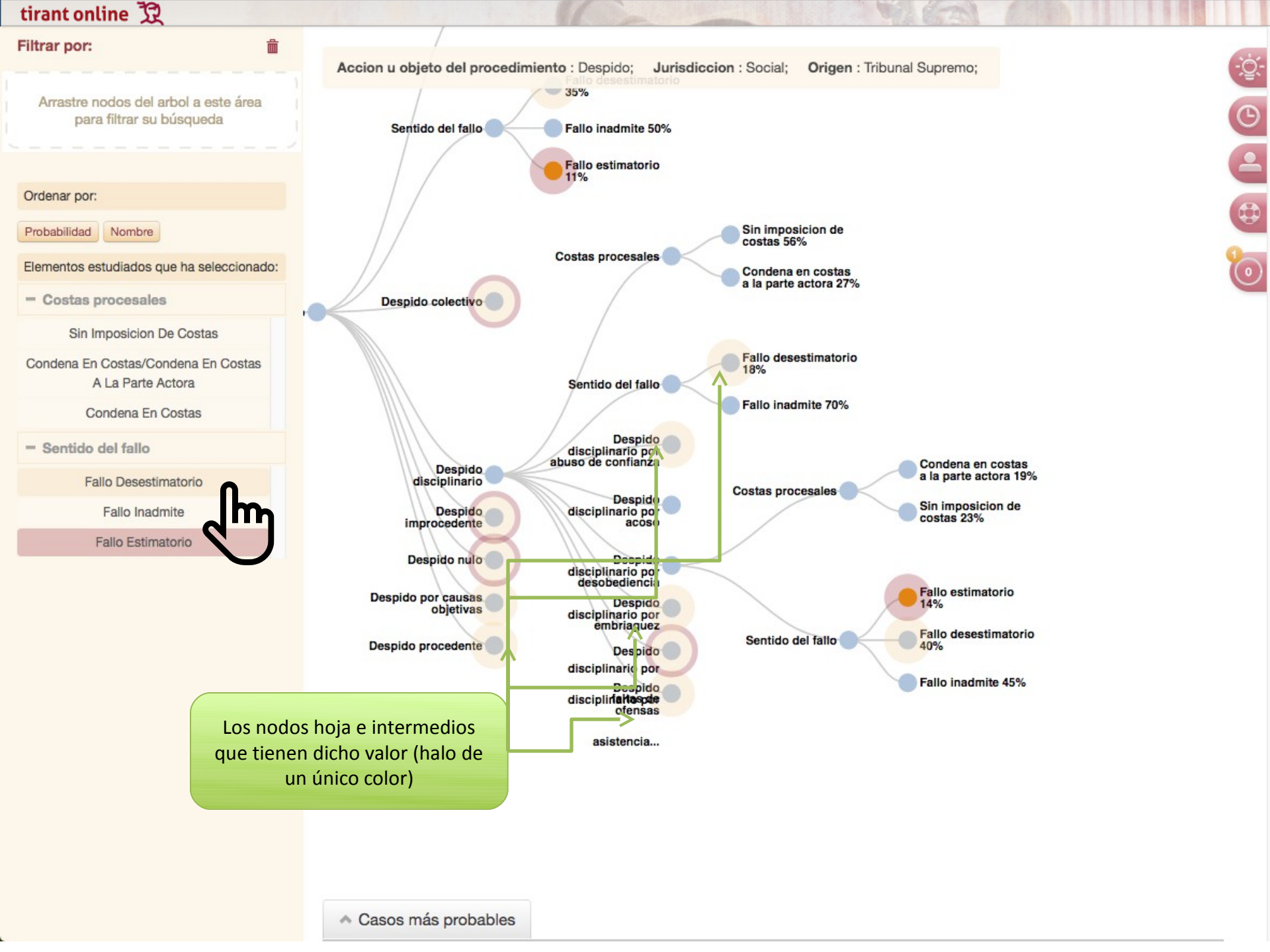

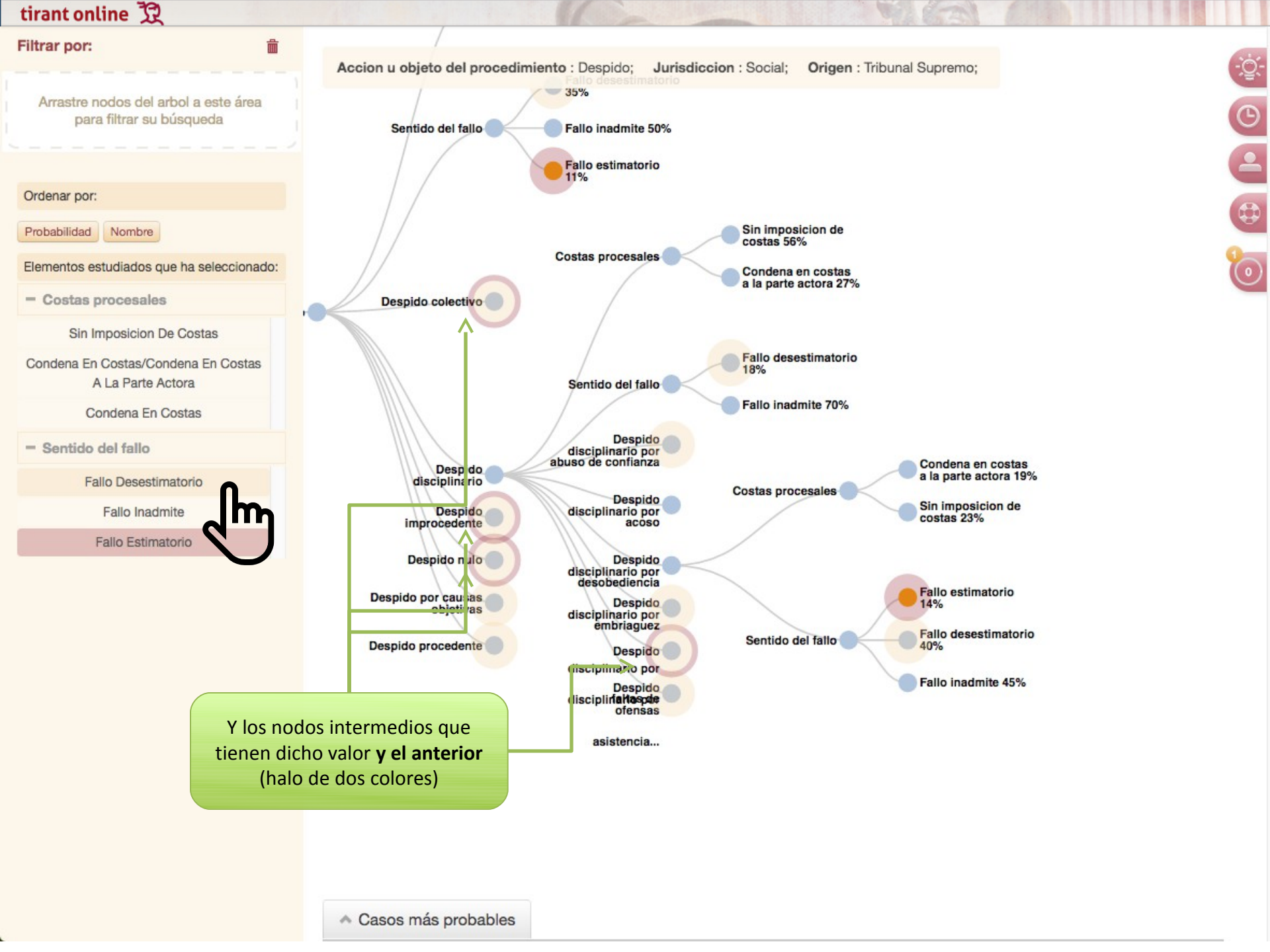

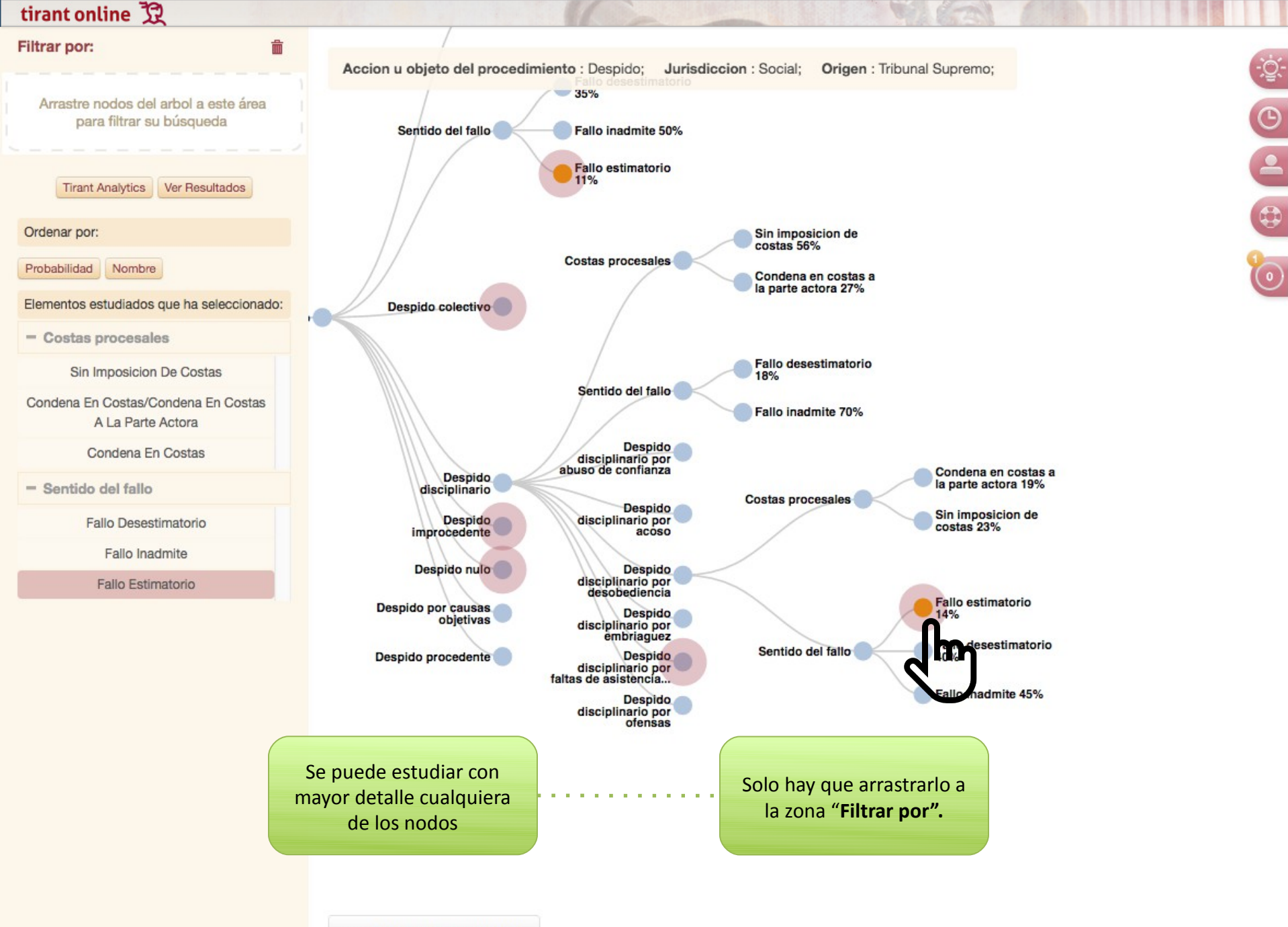

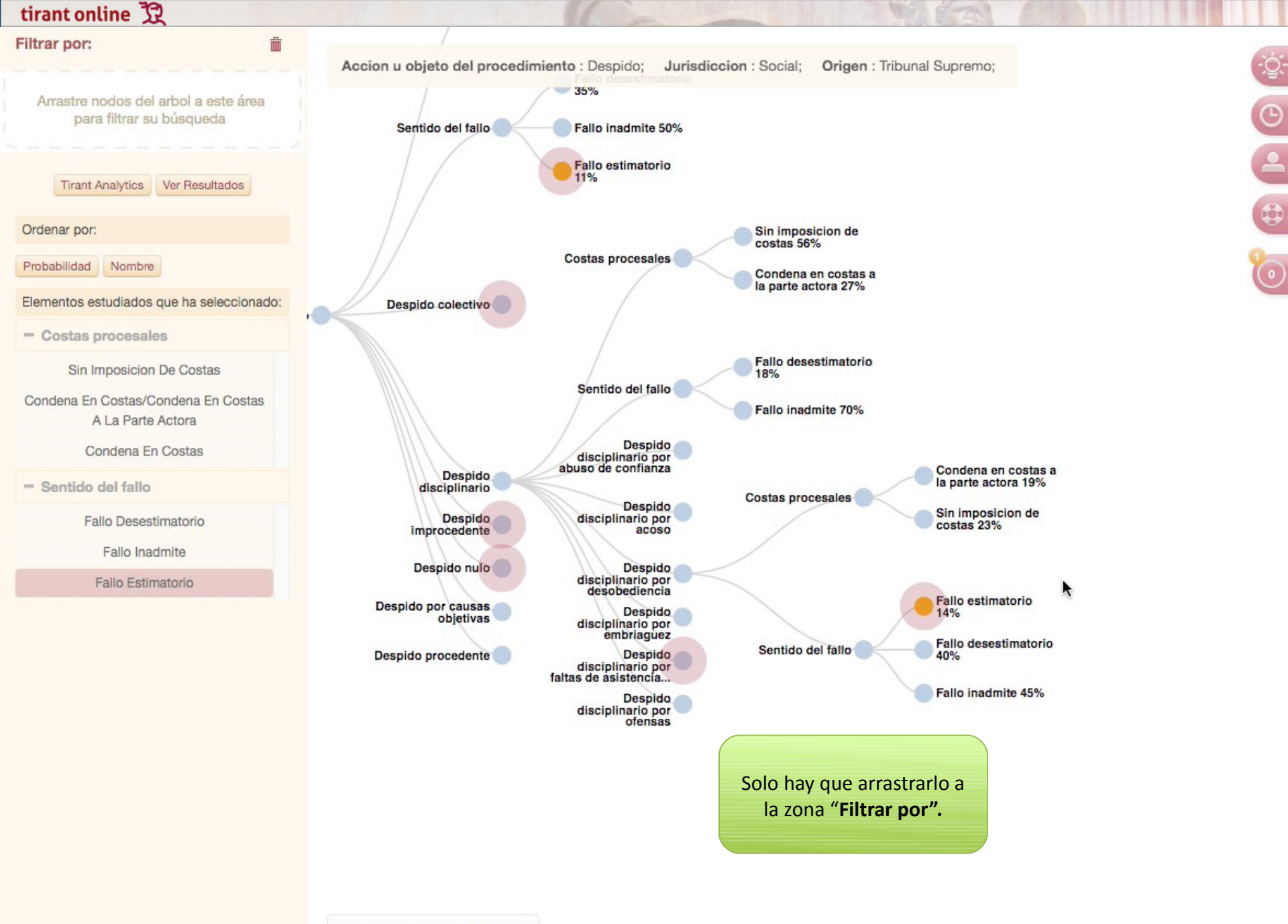

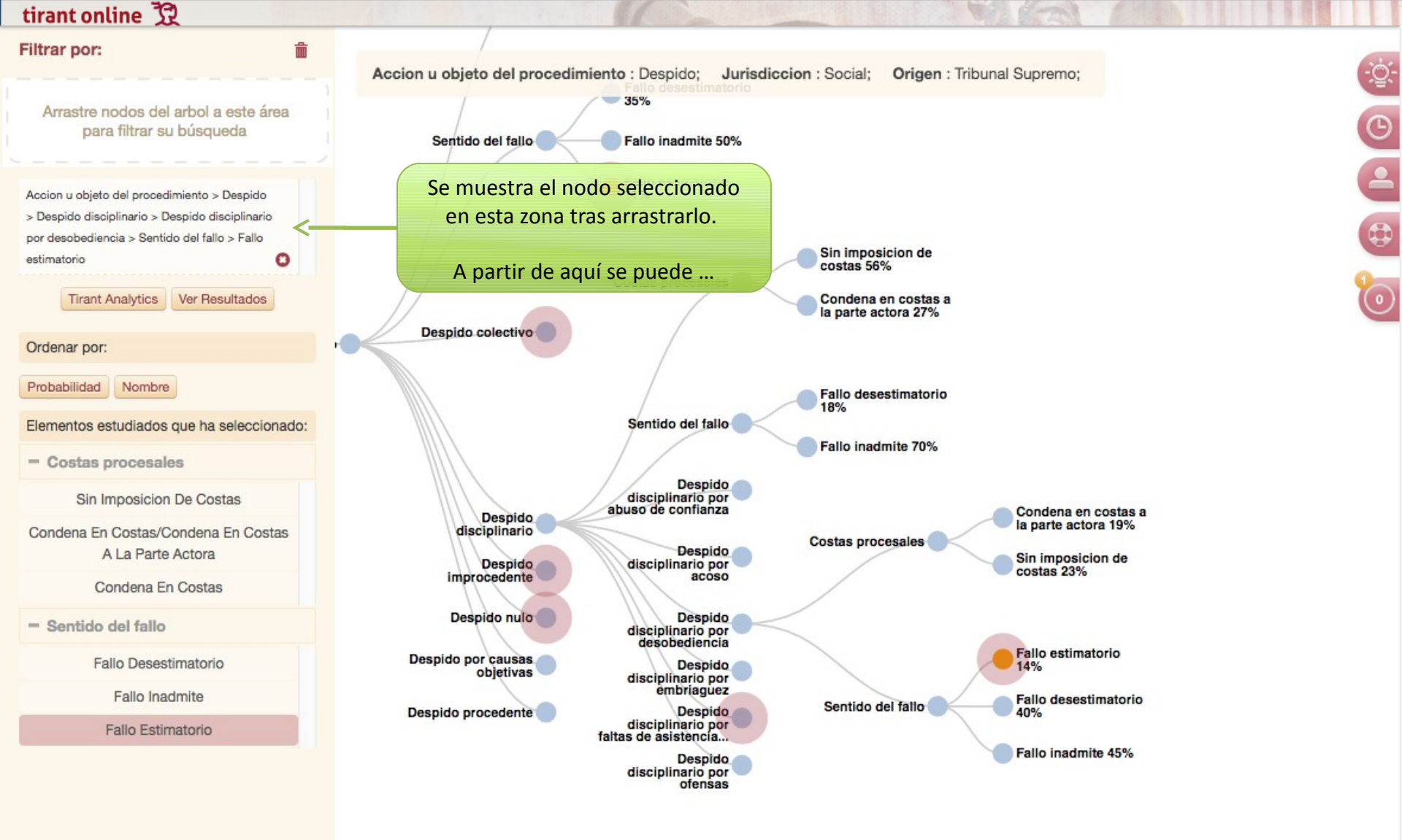

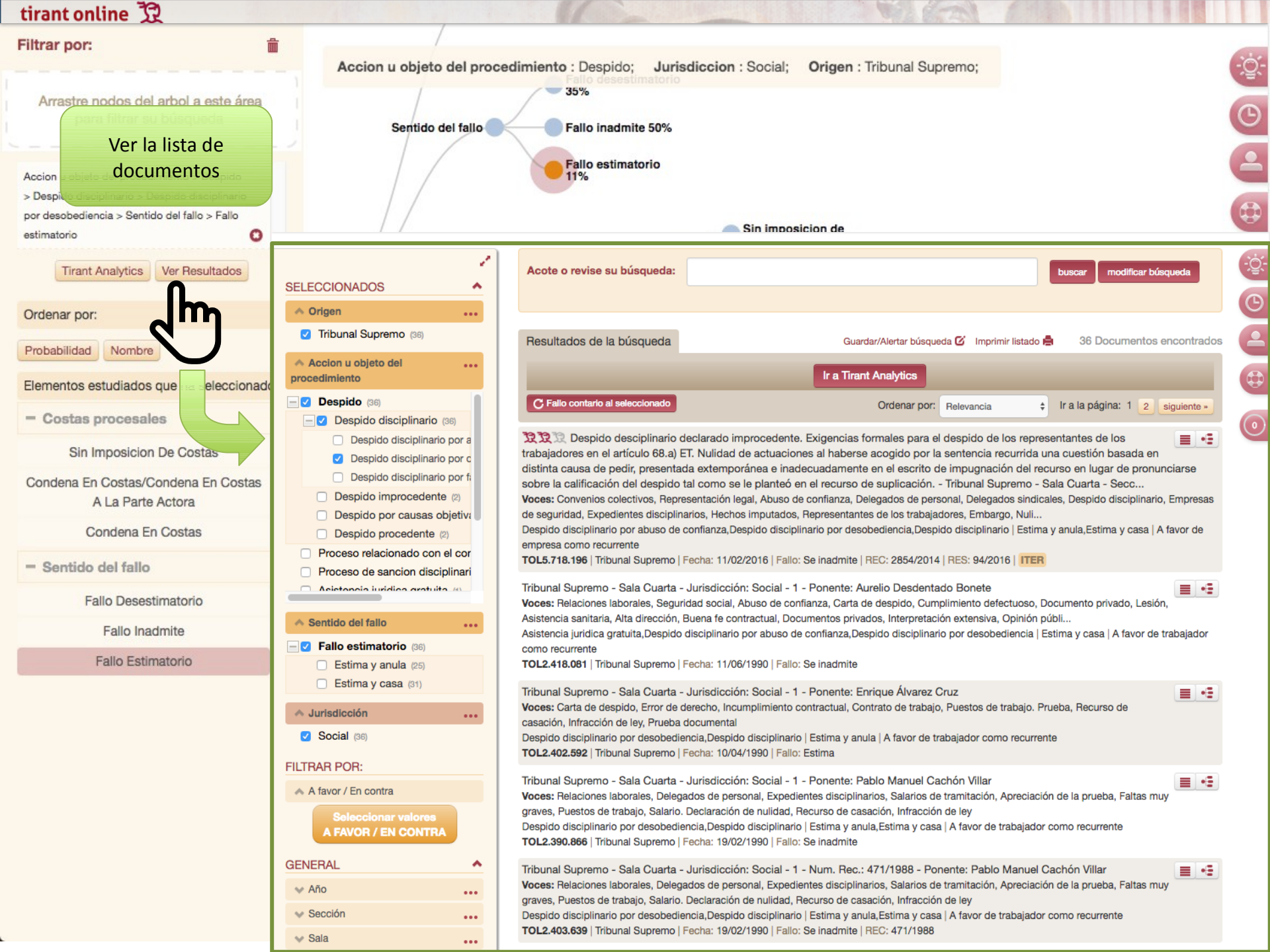

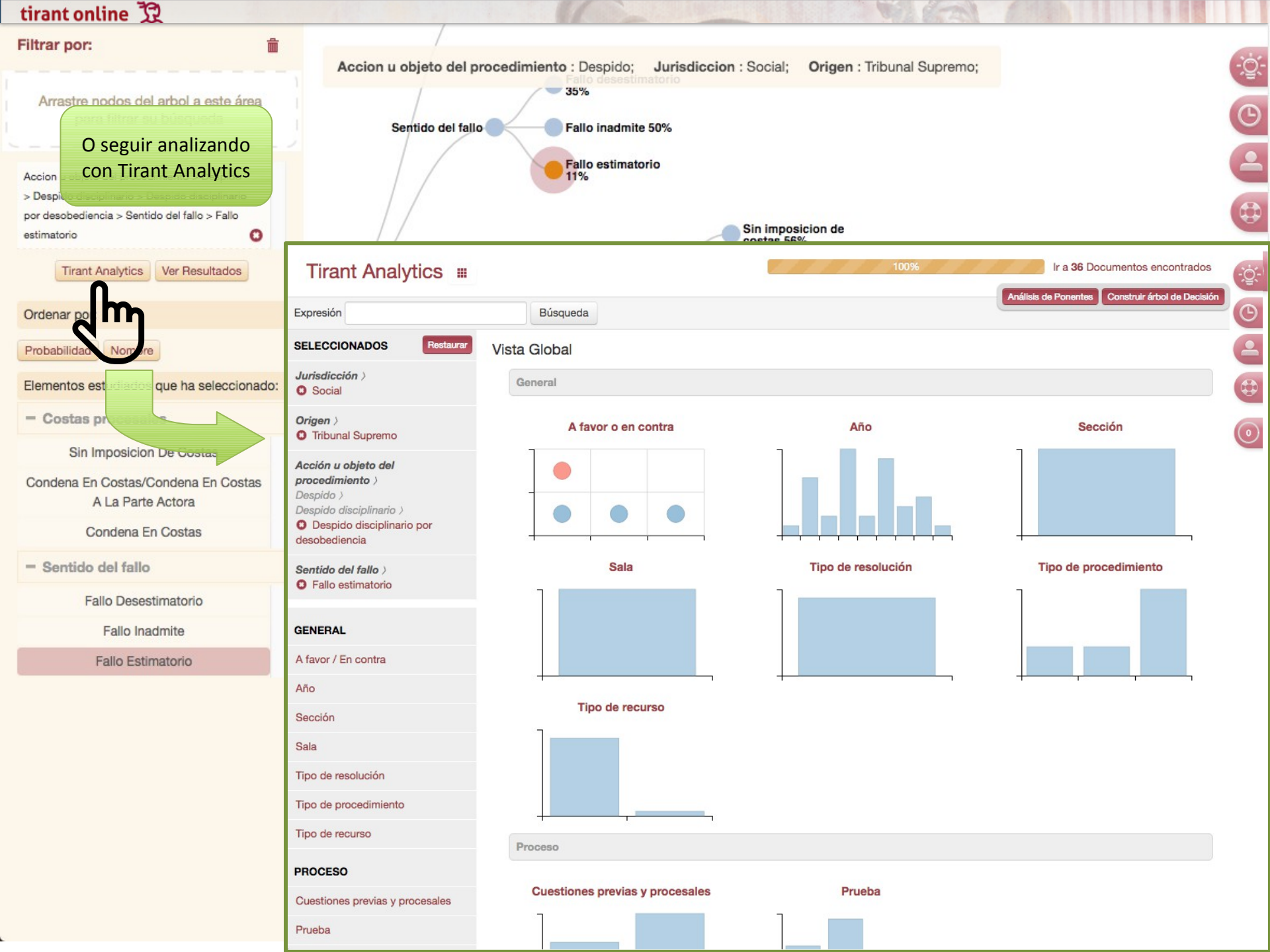

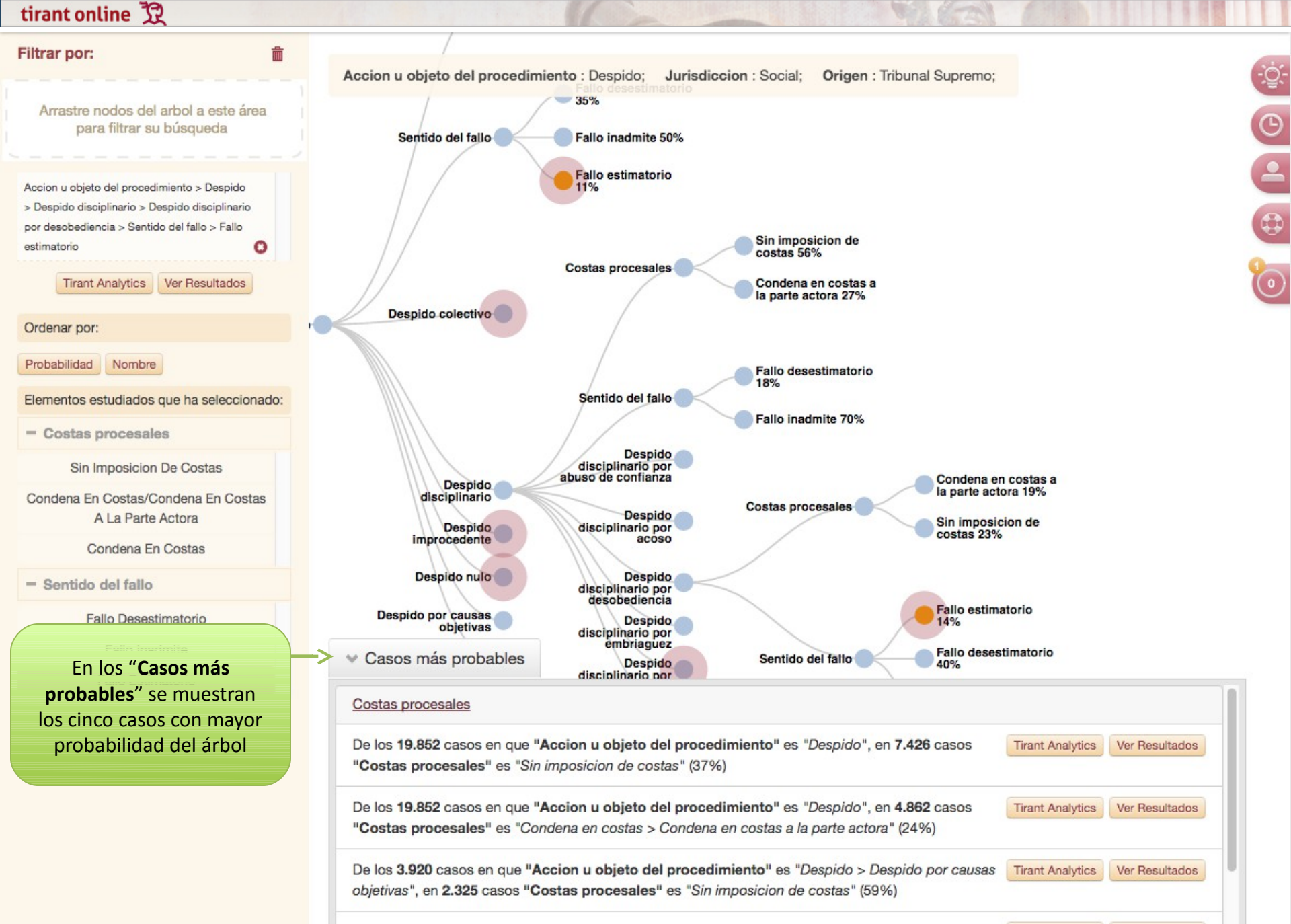

De los 2.691 casos en que "Tipo de procedimiento" es "Extincion del contrato por causas objetiva o Tirant Analytics Ver Resultados

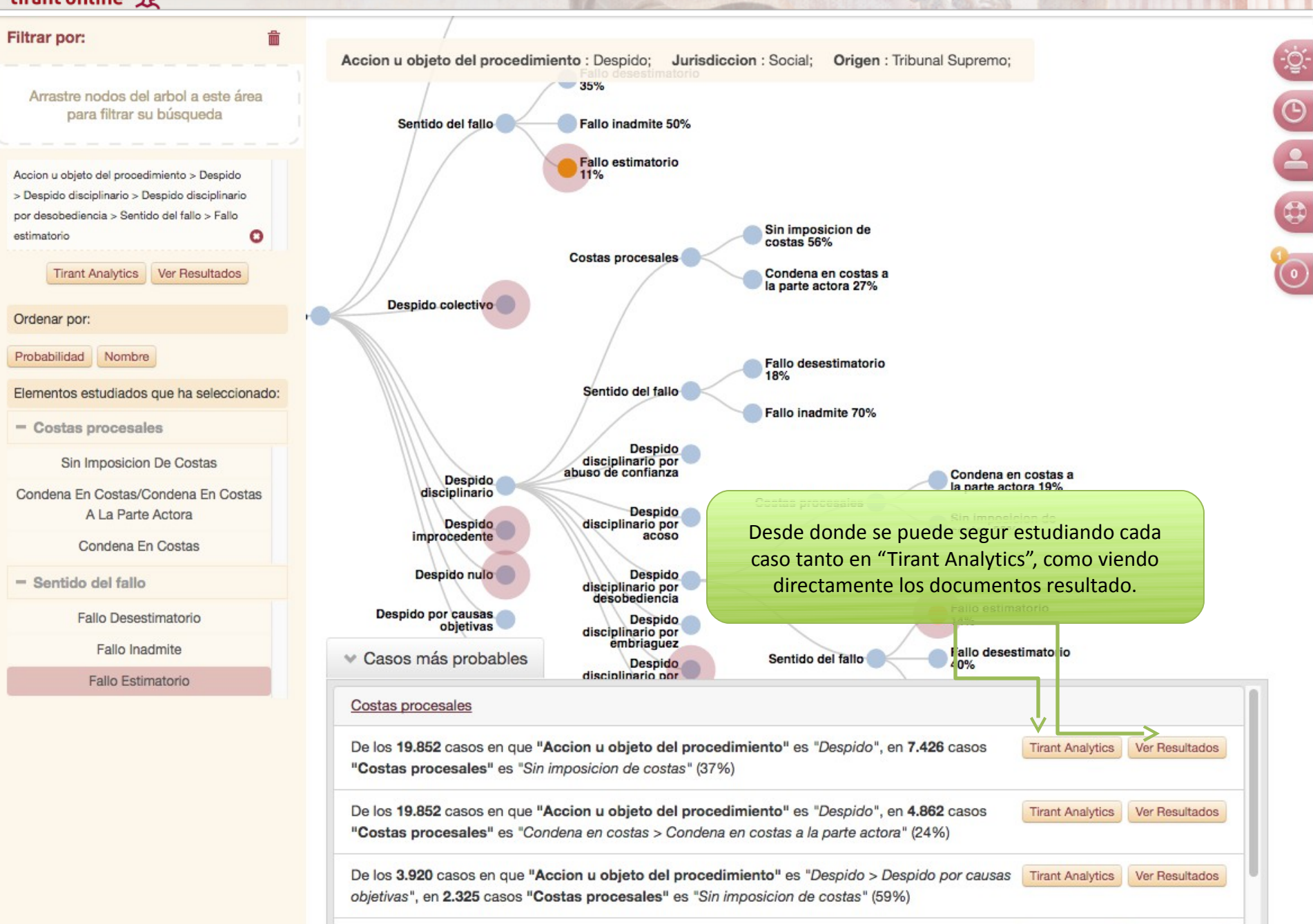

De los 2.691 casos en que "Tipo de procedimiento" es "Extincion del contrato por causas objetiva o Tirant Analytics

Ver Resultados

tirant online 🕱

Muchas gracias por su atención